## هيئة الهلال الأحمر السعودي إدارة الإتصالات وتقنية المعلومات

هيئة الهلال الأحمر السعودي SAUDI RED CRESCENT AUTHORITY

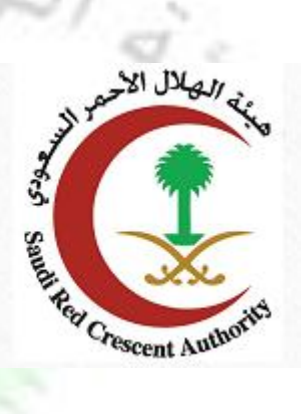

Authorit

دليل المستخدمين

خدمة التحقق من شهادة التعريف Ped Crest

# المحتوى - خدمة التحقق من شهادة تعريف الراتب - ..... 2 ..... - من الخدمات الالكترونية: - ايقونة التحقق من شهادات التعريف: - رقم الشهادة: 3..... - شاشة ادخال رقم الشهادة: 3..... - شاشة عرض البيانات في حا**لة كان الر**قم صحيح: ...... 4..... - شاشة عرض في حالة كان الرقم غير صحيح ...... 5..... 5 ..... للمساعدة Red Cresc Authori

## - خدمة التحقق من شهادة تعريف الراتب -- من الخدمات الالكترونية:

للدخول الى خدمة التحقق من شهادة التعريف بهيئة الهلال الاحمر السعودي يرجى الدخول الى موقع الهيئة

#### https://www.srca.org.sa/ar ثم الذهاب للخدمات الالكترونية

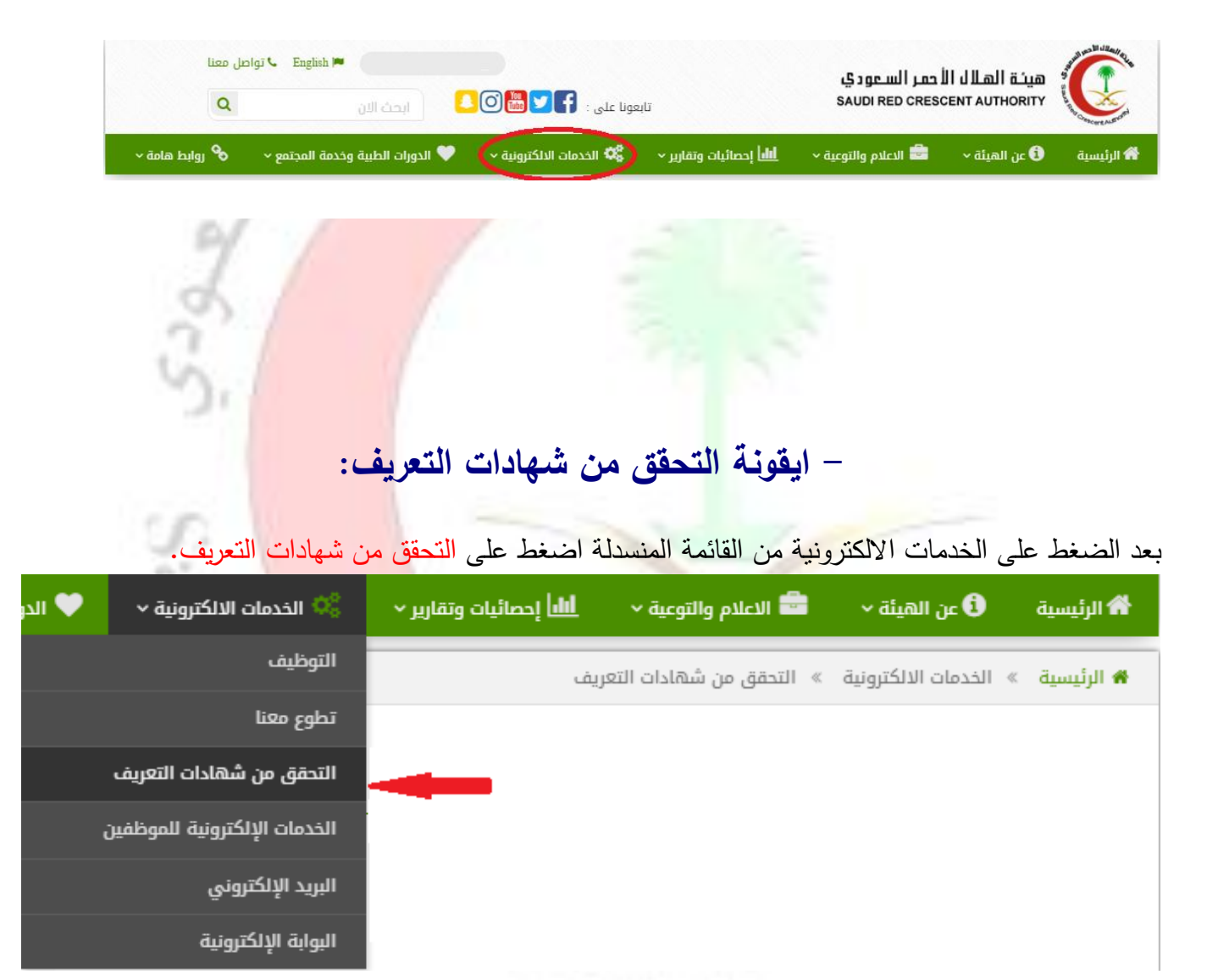

| نىھادة:                                             | – رقم الش                                                                                                    |  |  |  |  |
|-----------------------------------------------------|----------------------------------------------------------------------------------------------------|--|--|--|--|
| من عشرة ارقام اسفل الصفحة:                          | في شهادة التعريف كما في الصورة المبينة تجد الرقم المكون ،                                                                                                    |  |  |  |  |
|                                                     |                                                                                                    |  |  |  |  |
| https://www.srca.org.sa/EServices/VerifyCertificate | للتحقق أدخل رقم ***********************************                                                                                                    |  |  |  |  |
| - شاشة ادخال رقم الشهادة:                           |                                                                                                    |  |  |  |  |
| 3                                                   | <ol> <li>1 - في ساسة الإدكان الكل رقم السهادة في الكفل المكدد.</li> <li>2 - ادخل الرمز المحدد في الصورة المبينة.</li> <li>3 - اضغط على عرض اللانتقال إلى الصافحة التالية.</li> </ol> |  |  |  |  |
| الل إحصائيات وتقارير - 🗳 الخدمات الالكترونية -      | ٢ الرئيسية على عربص فاحتصال التي المعلم التوعية •                                                                                                    |  |  |  |  |
|                                                     | الرئيسية  » الخدمات الالكترونية  » التحقق من شهادات التعريف 👫                                                                                                    |  |  |  |  |

## خدمة التحقق من شهادة التعريف بالراتب

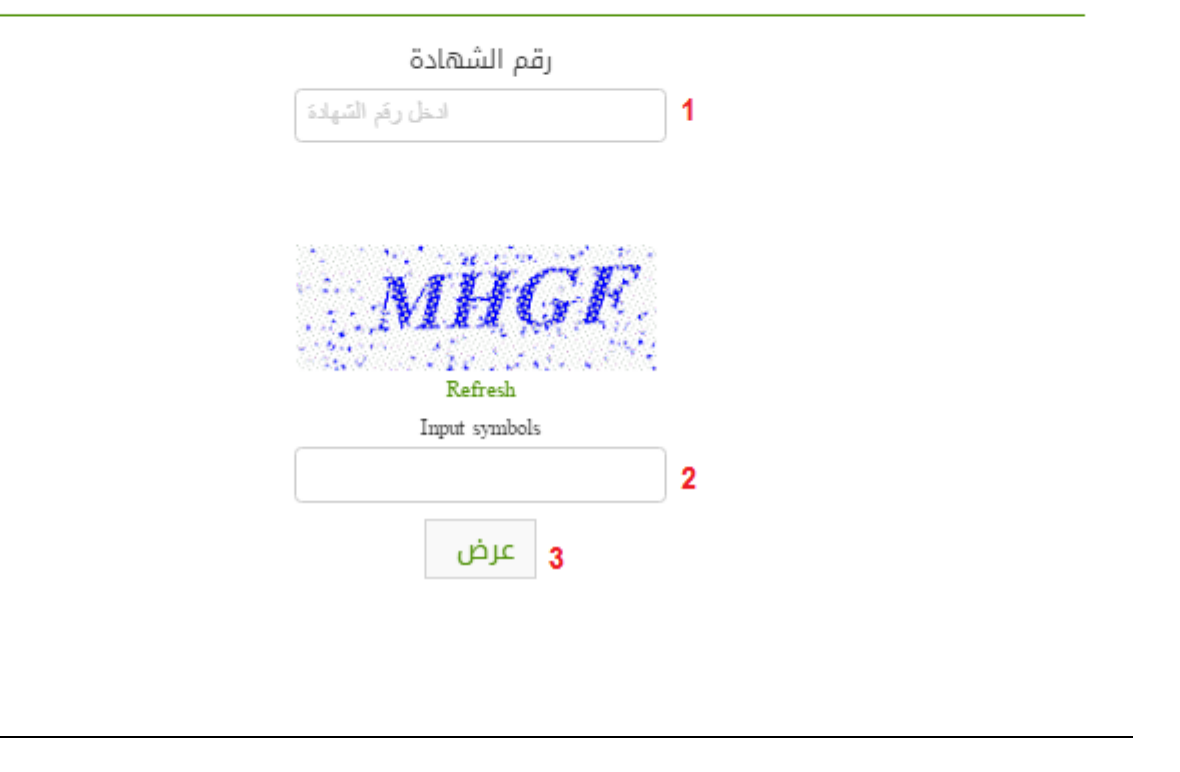

### - شاشة عرض البيانات في حالة كان الرقم صحيح:

- في الصفحة الحالية سوف يتضح اذا كانت الشهادة صحيحة ام لا وعرض اسم صاحب الشهادة والجهة المقدمة لها وتاريخ طباعة الشهادة.

| 🗱 الخدمات الالكترونية 🗸 | الل إحصائيات وتقارير 🗸 | 🔤 الاعلام والتوعية ~           | 🕄 عن الهيئة ~         | الرئيسية     |
|-------------------------|------------------------|--------------------------------|-----------------------|--------------|
|                         | يف                     | » التحقق من شهادات التعر       | · الخدمات الالكترونية | ۱ الرئيسية » |
|                         | بالراتب                | تهادة التعريف                  | لتحقق من ش            | خدمة ا       |
|                         | ھادة                   | رقم الش                        |                       |              |
|                         |                        |                                |                       |              |
|                         | R<br>Input             | efresh<br>symbols              |                       |              |
|                         | 9                      | ألإسم:<br>الجهة:<br>طبع بتاريخ |                       |              |
|                         | Cresce                 | ent Au                         | tho,                  |              |
|                         |                        |                                |                       |              |
|                         |                        |                                |                       |              |
|                         |                        |                                |                       |              |
|                         |                        |                                |                       |              |

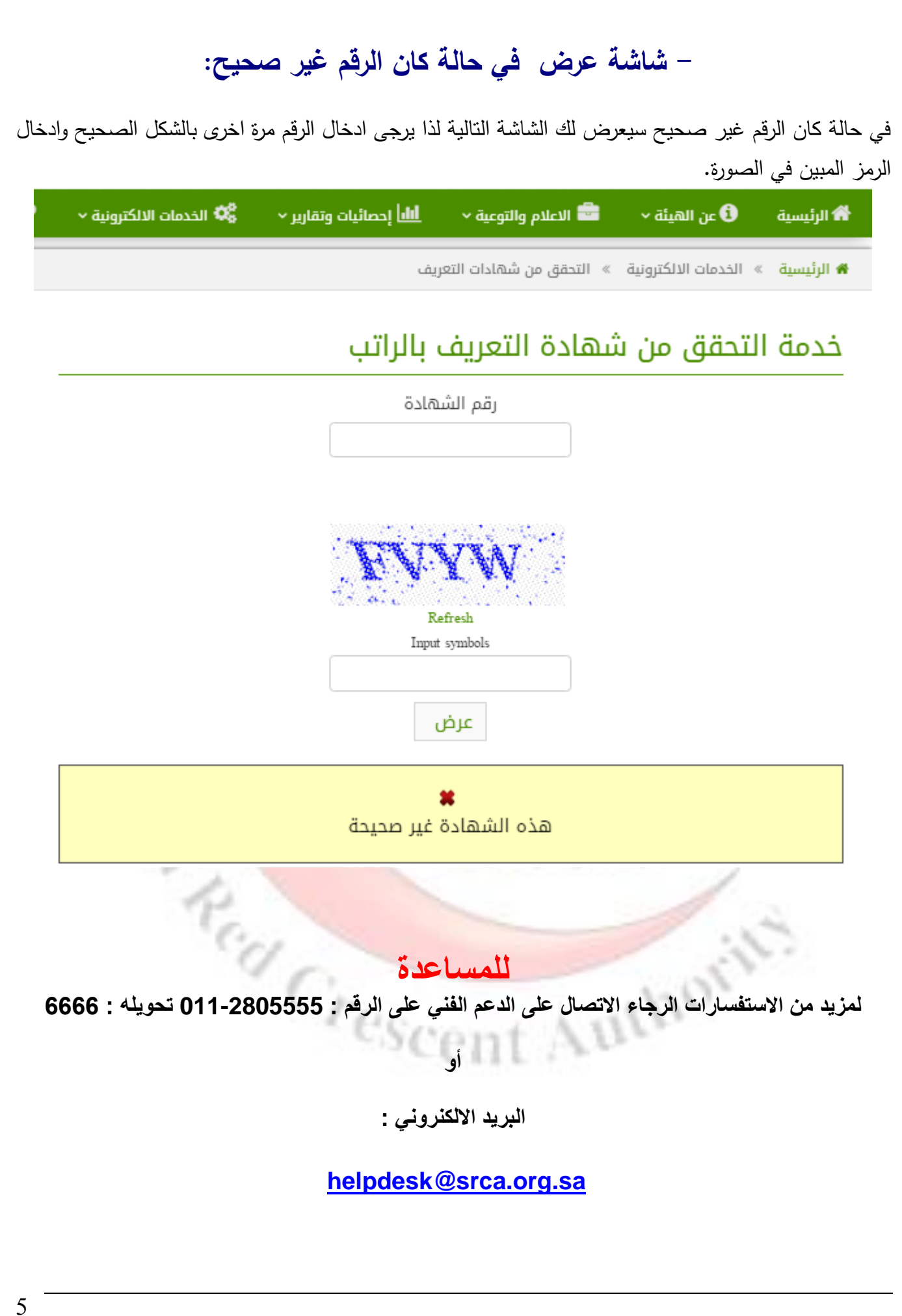